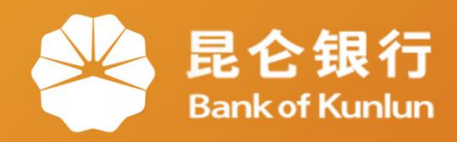

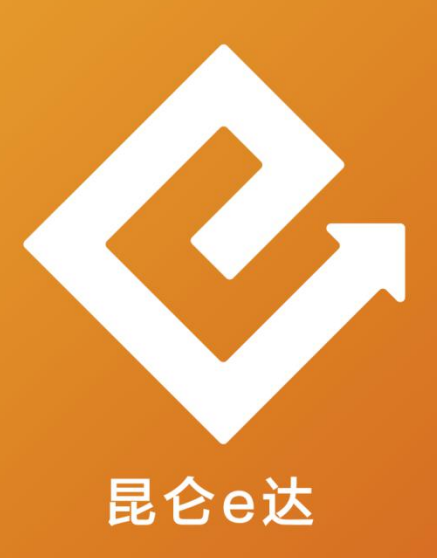

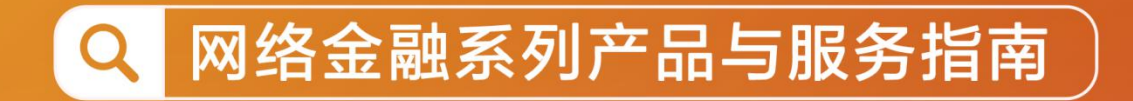

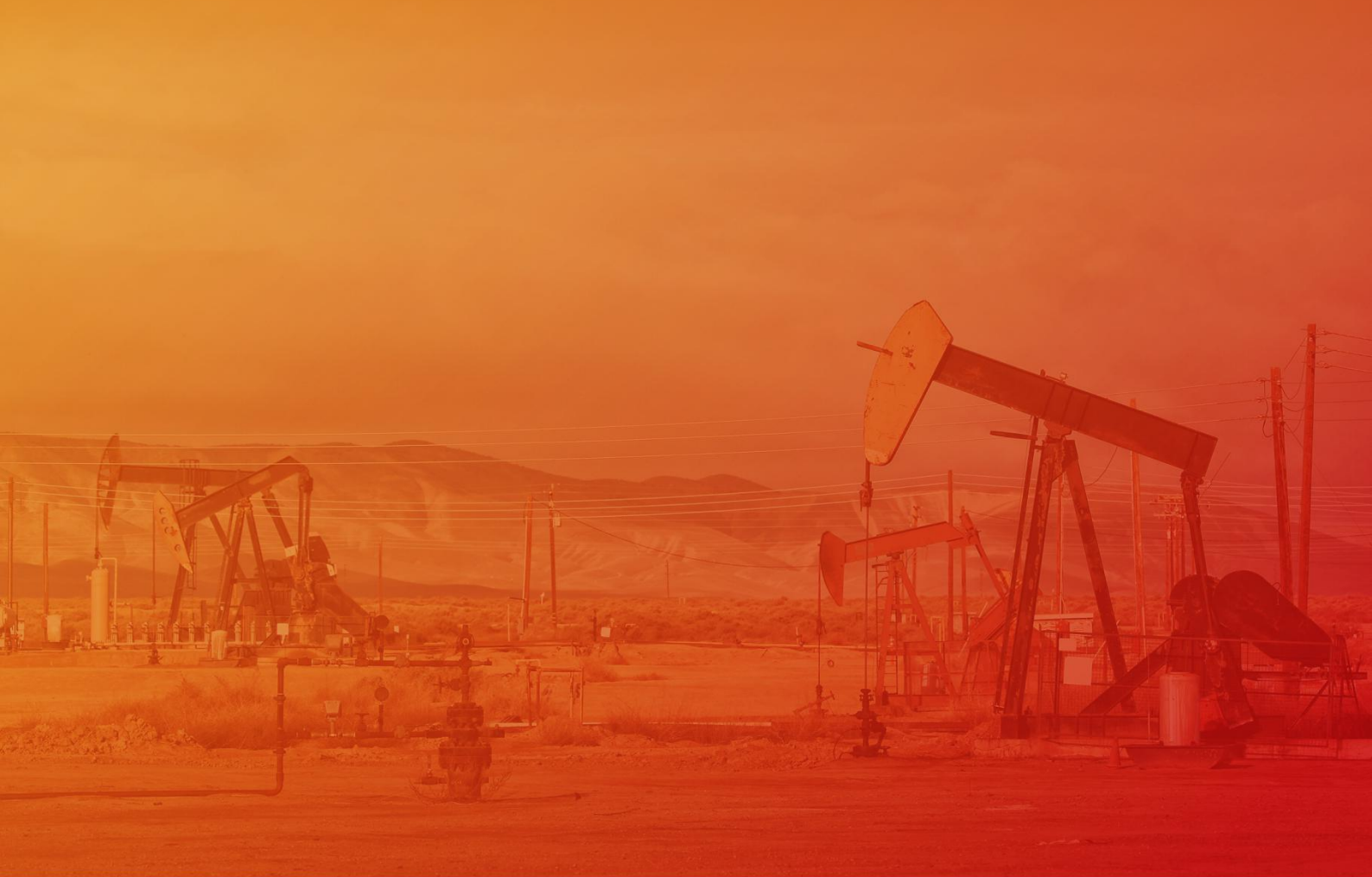

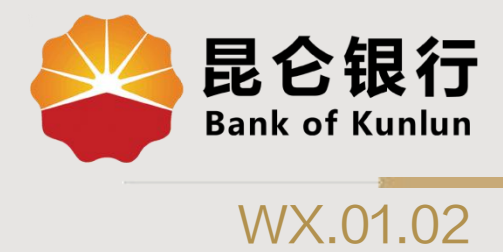

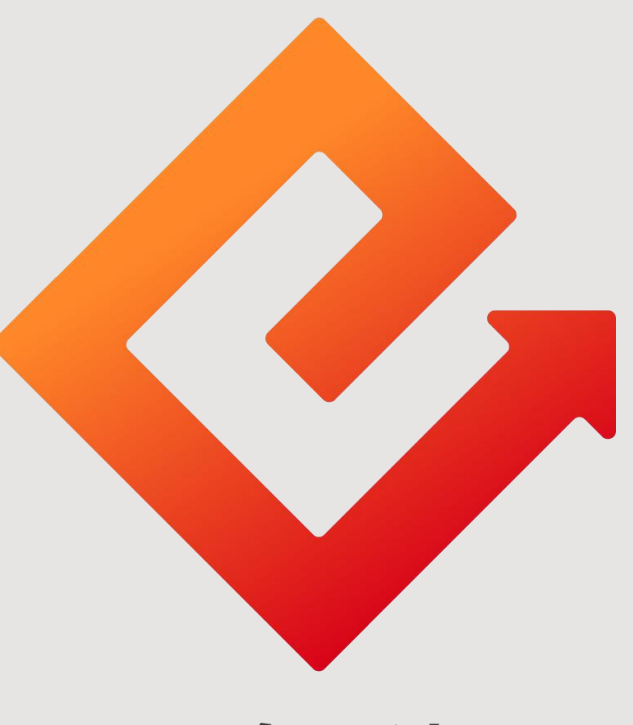

# 昆仑e达

-微信银行绑定 

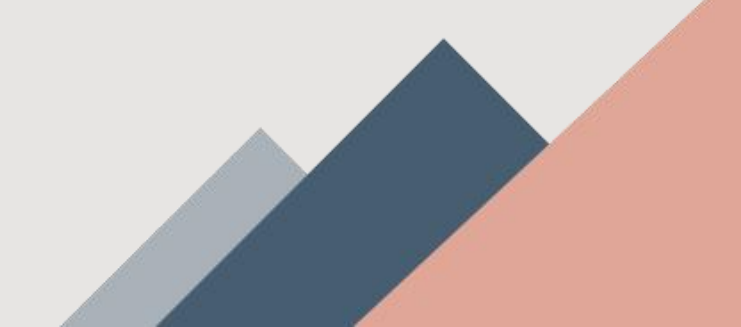

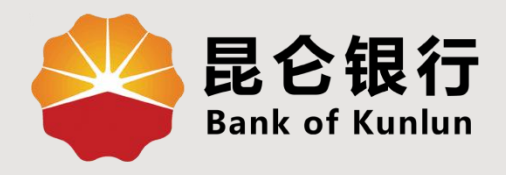

# 01 微信银行简介

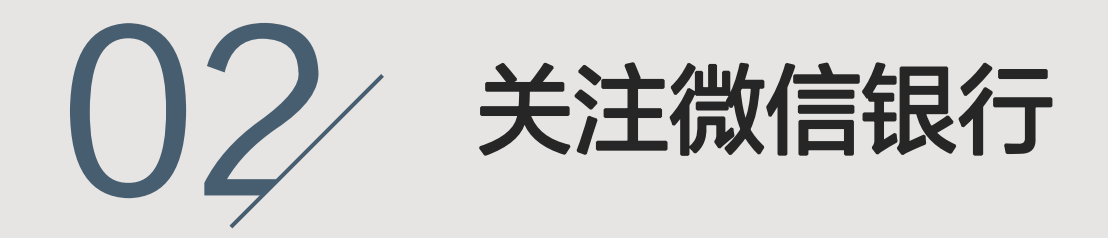

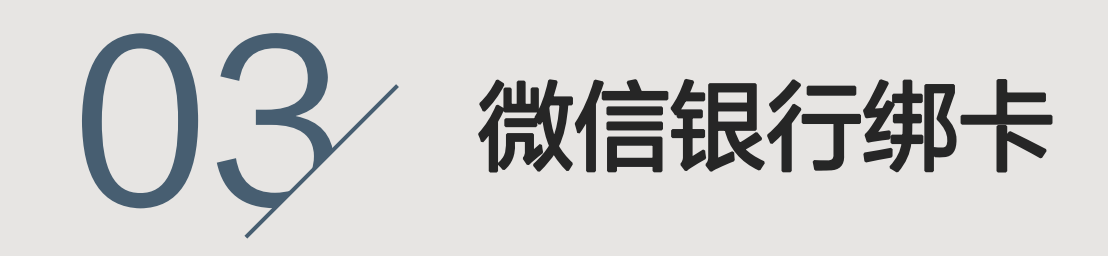

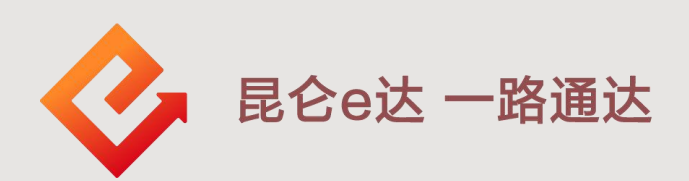

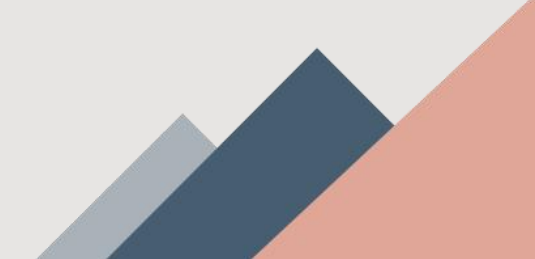

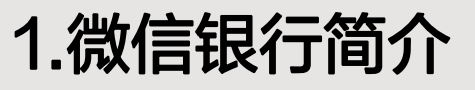

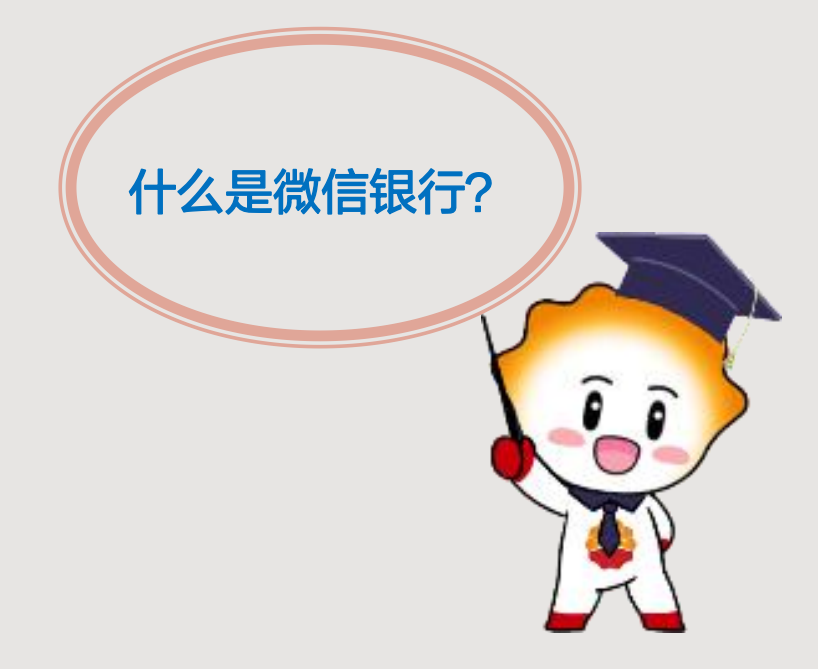

### 微信银行简介:

微信银行具有快捷、实时等特点。在"微信" 客户端中关注公众号"昆仑银行",即可随 时畅享我行金融信息查询、账户信息查询、 产品及促销活动资讯等服务。

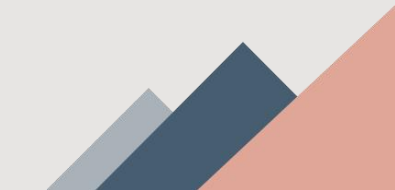

2.关注微信银行

1.登录微信,点击右上角"+"添加
 加按钮,在弹出框点击"添加
 友"。
 2.在添加
 五、公众
 号"。

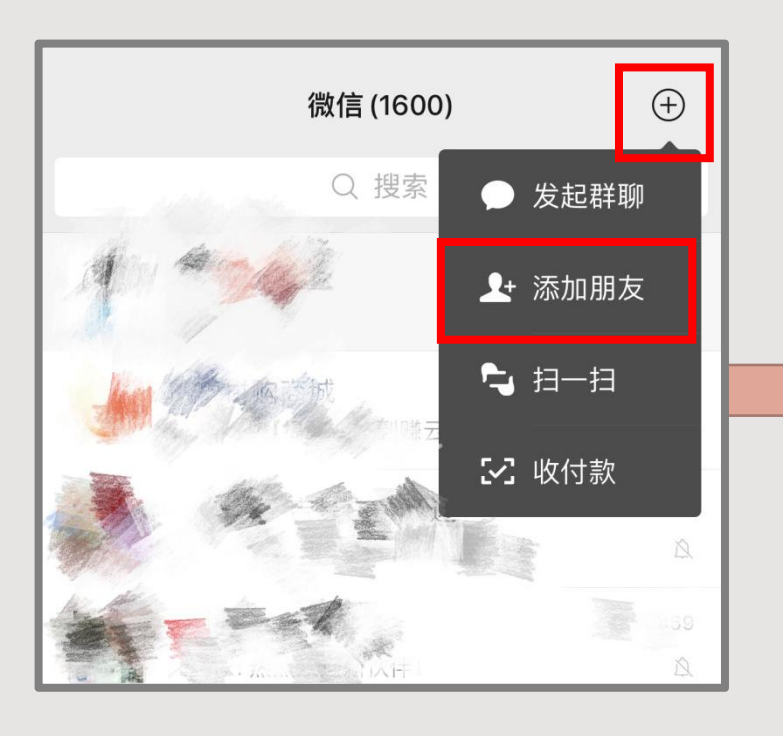

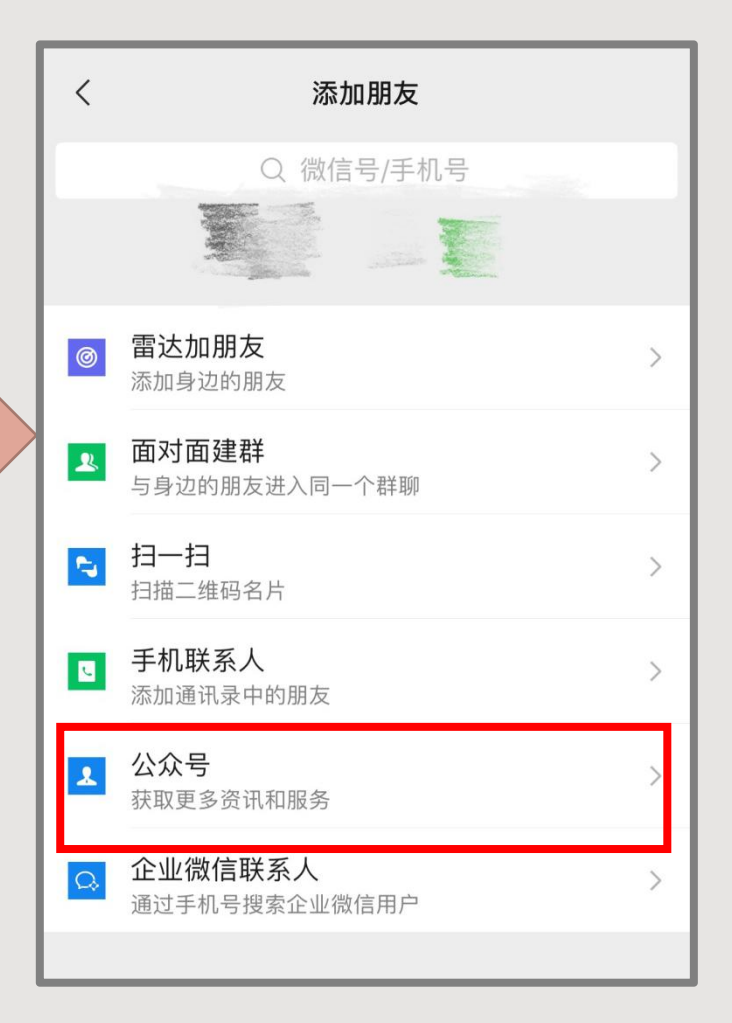

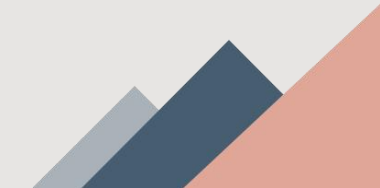

# 2.关注微信银行

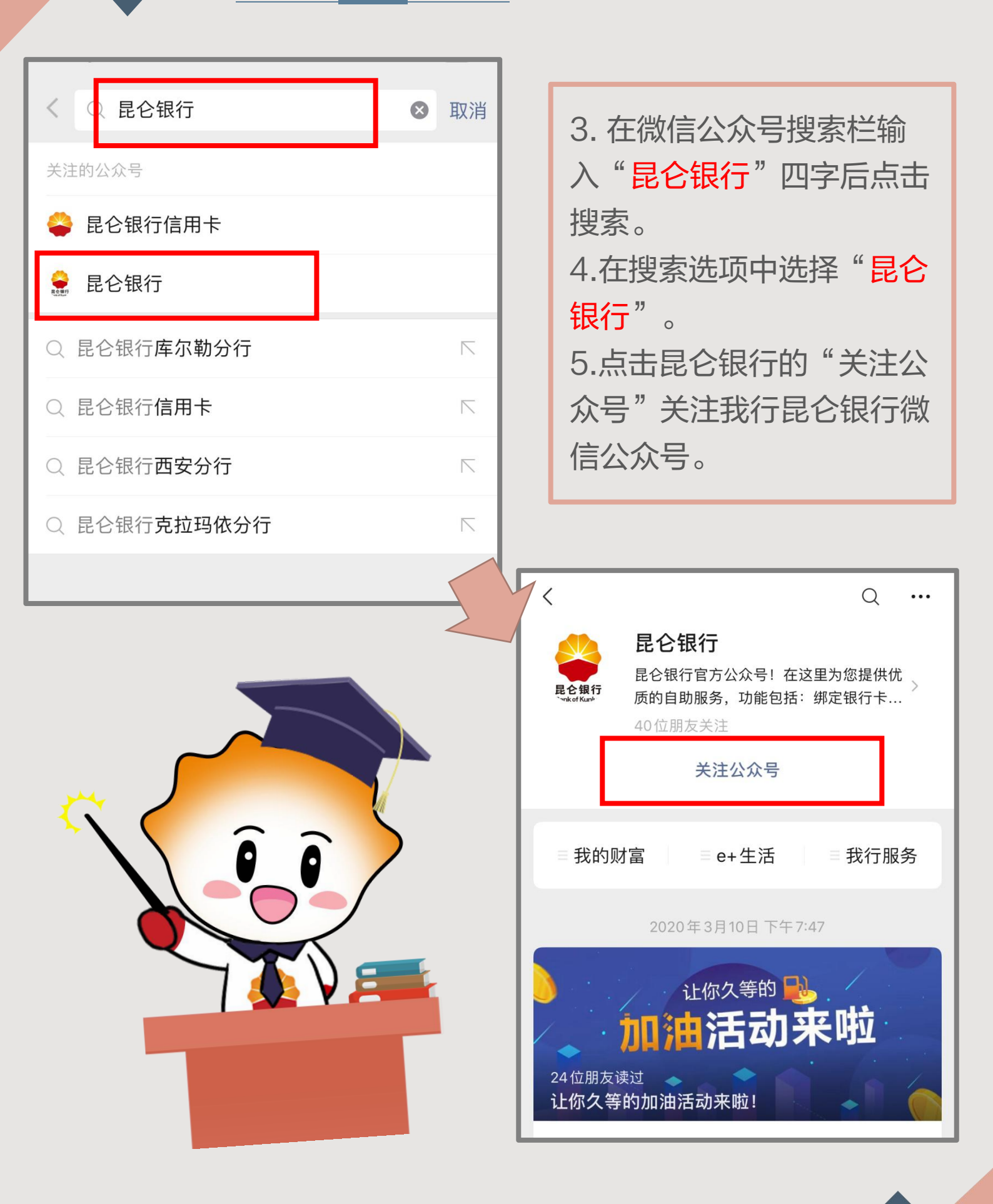

3.微信银行绑卡

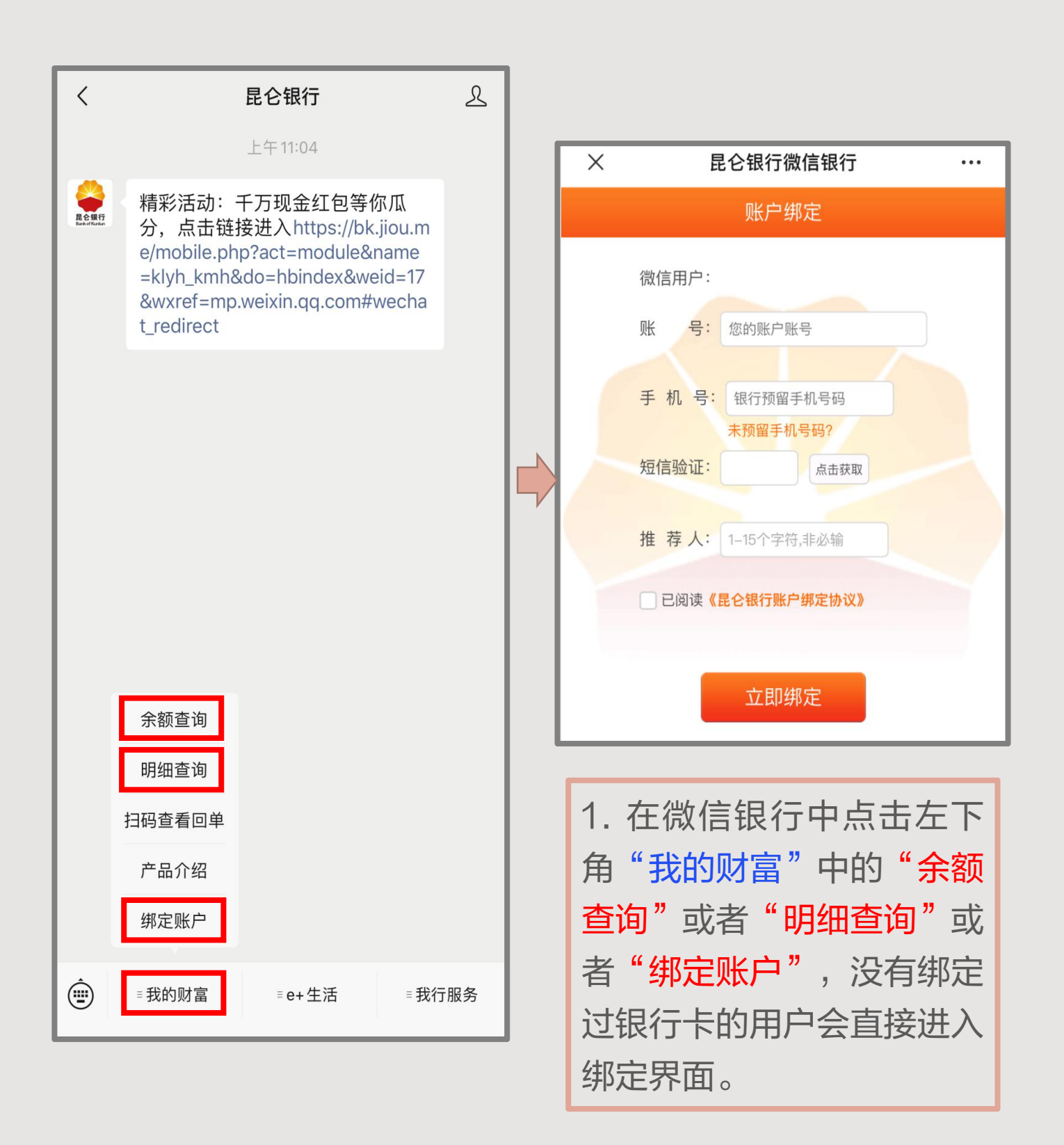

# 3.微信银行绑卡

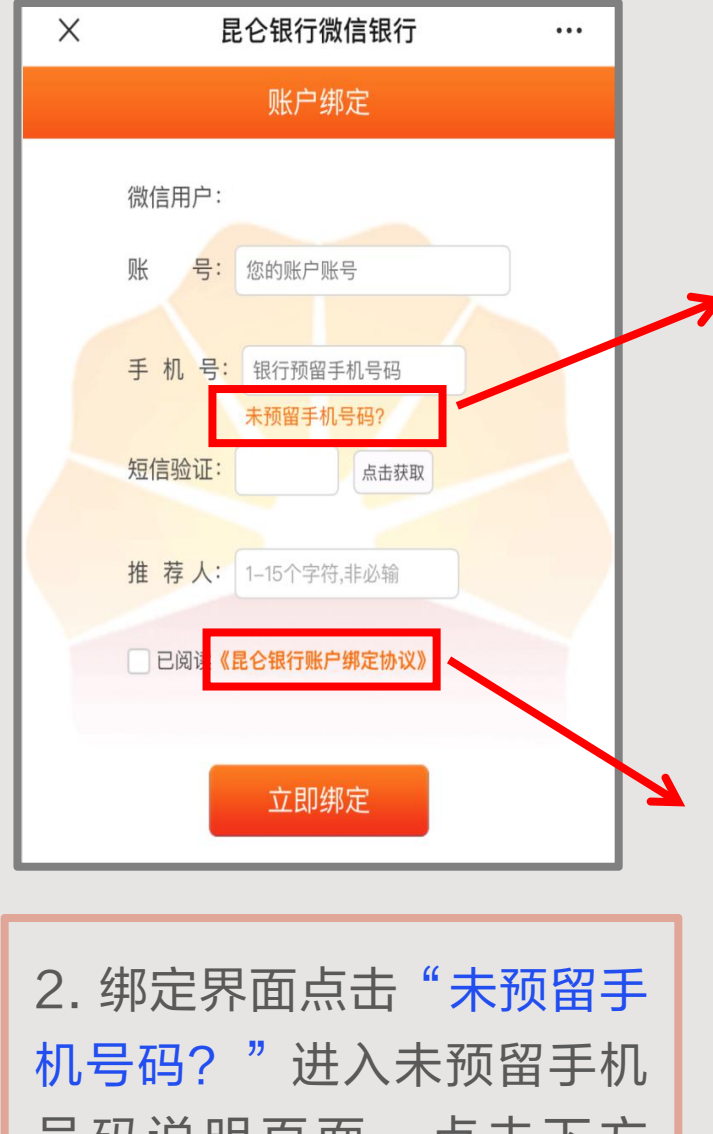

号码说明页面。点击下方 【关闭】按钮回到绑定页面。 3.点击"《昆仑银行账户绑 定协议》"进入绑定协议说 明页面。点击下方【关闭】 按钮回到绑定页面。

# 昆仑银行微信银行 … 预留手机号说明 昆仑银行预留手机号说明

尊敬的客户,您好!

Х

由于您尚未在我行预留手机号,请本人持身份证、银行卡至我行任意网点办理预 留手机号码业务。如预留的手机号码已更换,请通过网银专业版-客户服务-手机号设 置进行手机号修改(仅限于E盾用户)。如有疑问,请致电24小时客服热线95379。

Х

昆仑银行微信银行

#### 绑定协议

#### 昆仑银行微信金融服务账户绑定协议

本协议是申请人与昆仑银行股份有限公司(以下简称"昆仑银行")就昆仑银行微信金 融服务账户绑定的相关事宜达成的协议,协议双方应予遵守。

#### 一、关于"昆仑银行微信金融服务"

昆仑银行微信金融服务(以下简称"本服务")是昆仑银行通过微信渠道为申请人 提供的智能互动金融服务。申请人可通过本服务获取昆仑银行卡账户的电子银行服 务。

#### 二、声明与承诺

1.申请人确认:已仔细阅读了本协议,对本协议条款的含义及相应的法律后果已全 部知晓并充分理解,愿意遵守其全部内容;昆仑银行已应要求对相关条款进行了充分 的提示和说明。如果申请人不同意协议的任何内容,应终止后续操作。

2.申请人确认,在申请人(包括申请人的代理人,下同)同意接受本协议并申请 开通相关业务功能时,昆仑银行有理由相信申请人是具有完全民事权利能力和民事行 为能力、能够独立承担民事责任的自然人。如不具备前述条件,申请人应该立即停止 申请使用本服务。

#### 三、账户绑定

1.申请人同意使用昆仑银行微信金融服务,并自愿将本人的微信号与昆仑银行卡账 户进行绑定。

2.当申请人按规定步骤操作以申请绑定本人微信号与银行账户时,昆仑银行将根 据申请人提供的银行账号、预留手机号码及其他相关内容,对申请人的身份及银行账 户信息进行核实。有关信息经核实一致的,昆仑银行将同意申请人的绑定申请,并向

# 3.微信银行绑卡

| × | 昆仑银行微信银行                     |    |                                                          |                         |  |
|---|------------------------------|----|----------------------------------------------------------|-------------------------|--|
|   | 账户绑定                         |    |                                                          |                         |  |
|   | 微信用户:                        |    | ×                                                        | 昆仑银行微信银行                |  |
|   | 账 亏· 您的账户账号<br>手机号: 银行预留手机号码 |    |                                                          | ✓ 账户绑定成功                |  |
|   | 短信验证:                        |    | 微信                                                       | 用户: Nocton 6217***      |  |
|   | 推荐人: 1-15个字符,非必输             |    | 恭喜                                                       | 你!您现在可以通过微信使用便捷的微信金融服务。 |  |
|   | ]已阅读 <b>《昆仑银行账户绑定协议》</b>     | 温馨 | <mark>提示</mark> :您还可以追加绑定本人其他账户<br><mark>;这里,立即添加</mark> |                         |  |
|   | 立即绑定                         |    |                                                          |                         |  |

4. 录入银行卡卡号。

5.录入开户预留手机号码后,点击【点击获取】获取验证码。 6.开户预留手机号码会收到短信验证码。输入短信验证码。

7.填写推荐人编号,此非必填项。

8.仔细阅读协议确认无误后,勾选"已阅读"后点击【立即绑 定】进行绑定。

9.短暂等待,成功后会转入绑定成功页面,同时微信会收到一 条绑定成功的消息,开户预留手机号码也会收到一条短信提示 绑定成功的消息。

# 3.微信银行绑卡一追加绑卡

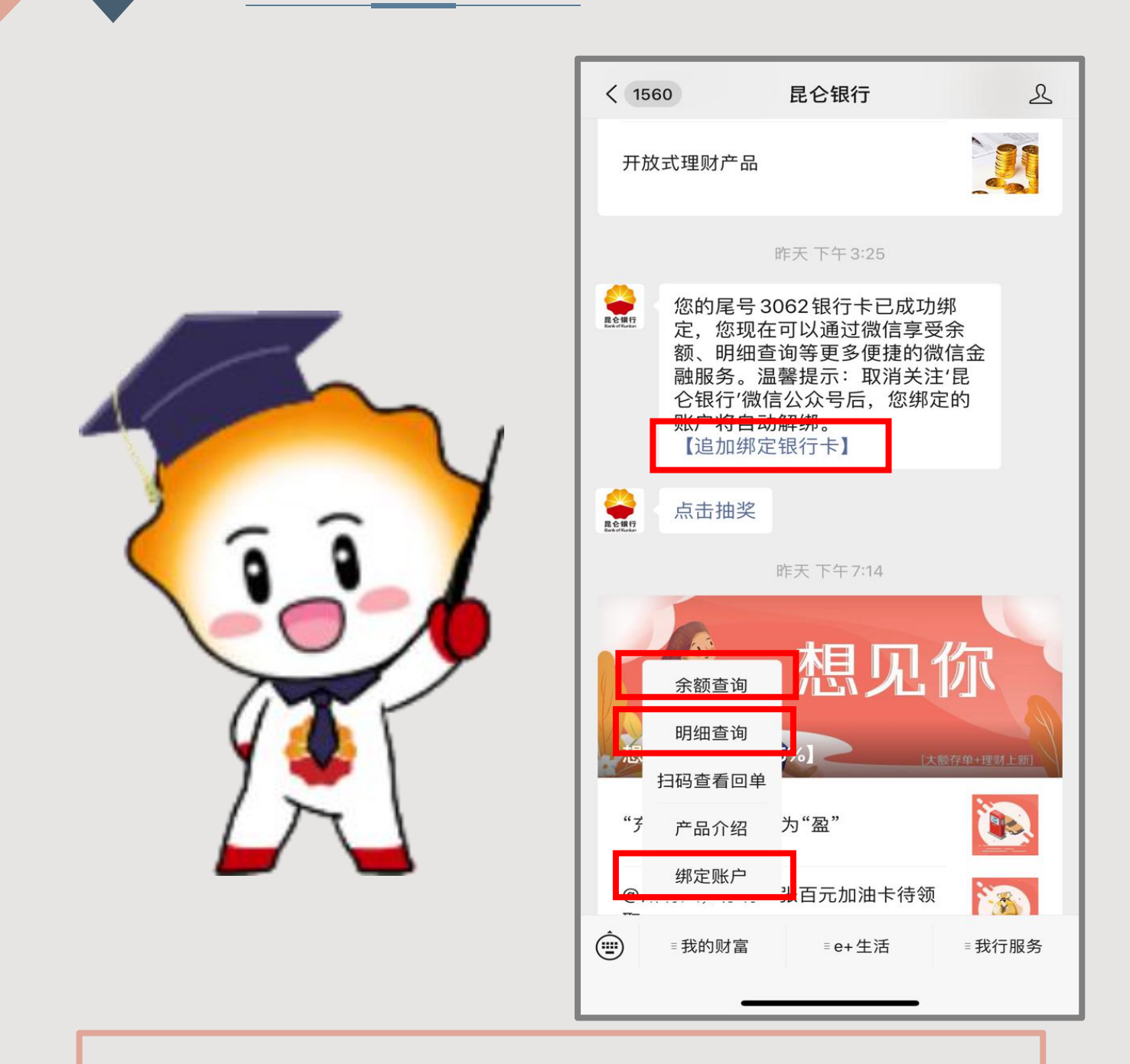

微信银行支持追加绑定卡,共有四种追加绑定方式: ①在绑定成功微信提示中点击【追加绑定银行卡】。 ②点击"我的财富"后点击"绑定账户"。 ③点击"我的财富"后点击"余额查询",选择追绑本 人其他账户,点击【点击这里,立即添加】。 ④点击"我的财富"后点击"明细查询",选择追绑本 人其他账户,点击【点击这里,立即添加】。 3.微信银行绑卡—追加绑卡

| × 昆仑银行微信银行 …  |                                                           |
|---------------|-----------------------------------------------------------|
| 账户绑定          |                                                           |
| <form></form> | 通过四种追加绑定卡方式进入账户绑定界面按照最初介绍的绑<br>卡方式进行绑卡就可正常完<br>成银行卡追加绑卡了! |

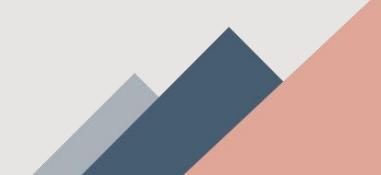

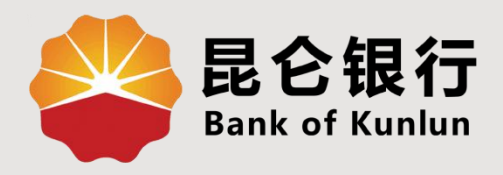

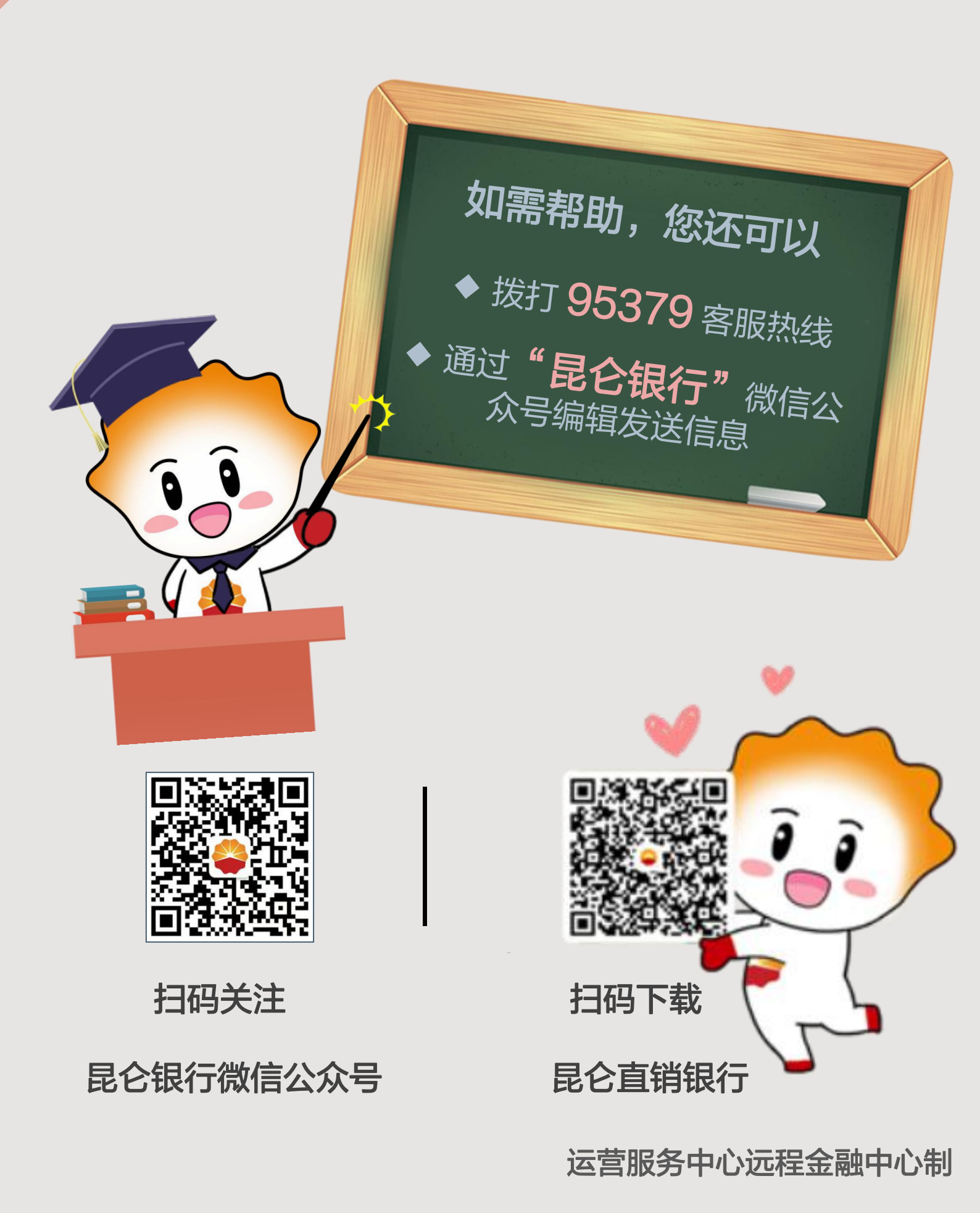